## Directions for Firefox users for I-Sites printing

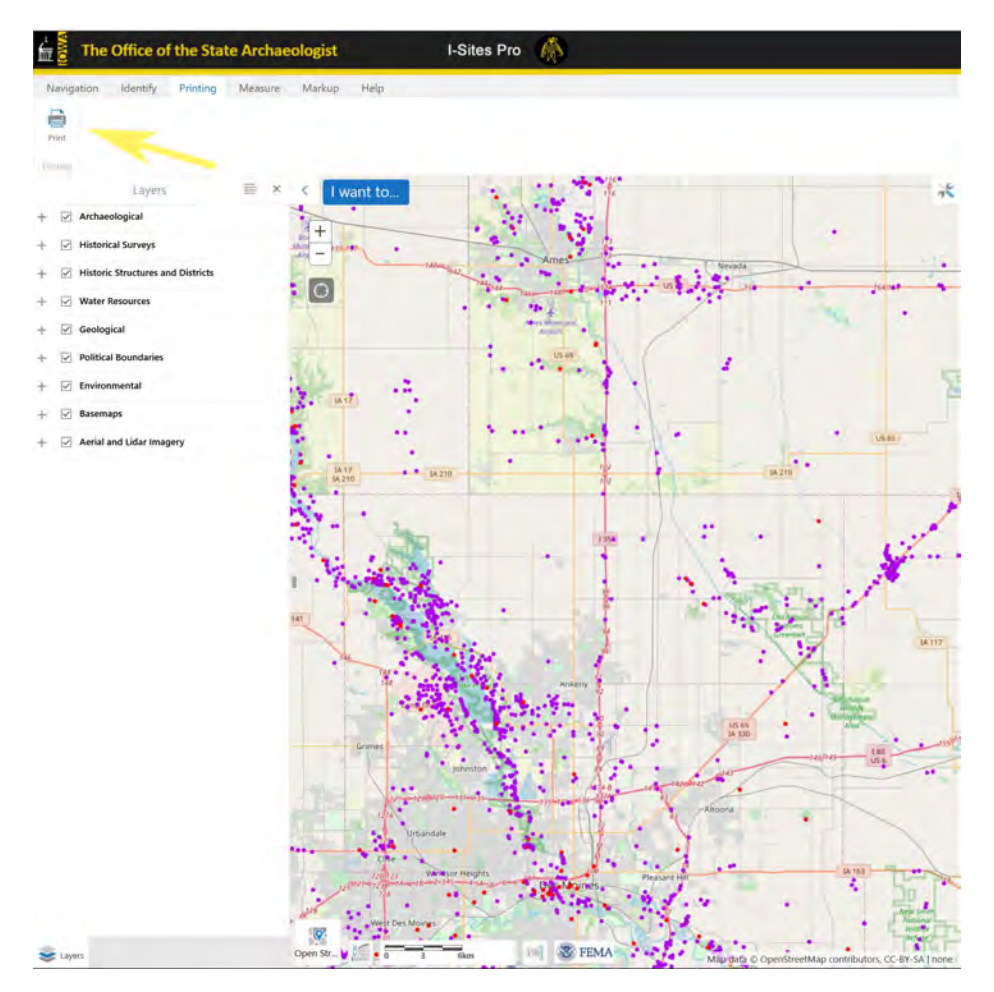

Choose the Print tab, then click the Print button

Choose your print preference, here we choose Adobe PDF and click the preference button:

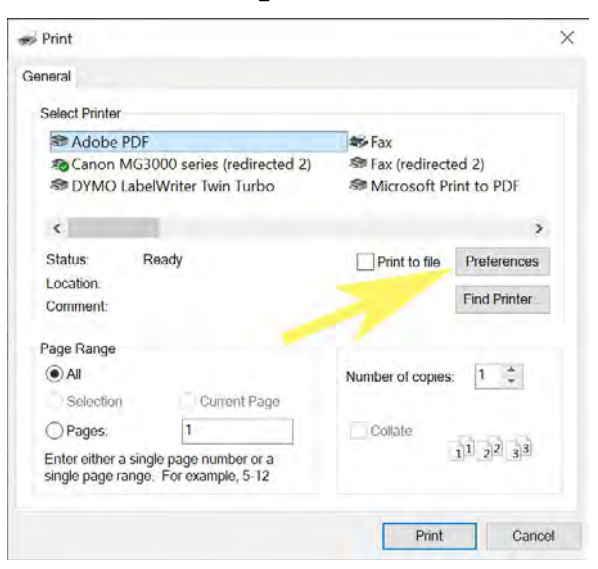

## Choose Layout and Landscape

| 🖶 Printing Prefer                                                                | inces                 | ×                                       |
|----------------------------------------------------------------------------------|-----------------------|-----------------------------------------|
| Layout Paper/Qual<br>Orientation:<br>☐ Portrait<br>☐ Landscape<br>♥ Rotated Land | ty Adobe PDF Settings | Mar Mar Mar Mar Mar Mar Mar Mar Mar Mar |
|                                                                                  |                       | OK Cancel                               |

Select Paper/Quality tab and Choose Advanced, and select "scaling" at 75%

| Adobe PDF Converter Advanced Options                               |  |  |  |
|--------------------------------------------------------------------|--|--|--|
| ♣ Adobe PDF Converter Advanced Document Settings  □ 중 Paner/Output |  |  |  |
| Paper Size: Letter                                                 |  |  |  |
| □ □ □ □ □ □ □ □ □ □ □ □ □ □ □ □ □ □ □                              |  |  |  |
| Print Quality: <u>1200dpi</u>                                      |  |  |  |
| 🗐 🗐 Image Color Management                                         |  |  |  |
| ICM Method: <u>ICM Disabled</u>                                    |  |  |  |
| ICM Intent: Pictures                                               |  |  |  |
| —— Scaling: <u>100 %</u>                                           |  |  |  |
| TrueType Font: <u>Substitute with Device Font</u>                  |  |  |  |
| Document Options                                                   |  |  |  |
| Here PostScript Options                                            |  |  |  |
|                                                                    |  |  |  |
|                                                                    |  |  |  |
|                                                                    |  |  |  |
|                                                                    |  |  |  |
|                                                                    |  |  |  |
|                                                                    |  |  |  |
|                                                                    |  |  |  |
|                                                                    |  |  |  |
|                                                                    |  |  |  |
|                                                                    |  |  |  |
|                                                                    |  |  |  |
| OK Cancel                                                          |  |  |  |

Select Ok until you get back to printing, then print.